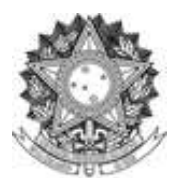

# TUTORIAL PARA CADASTRO DO PROCESSO DE COMPROVAÇÃO VACINAL PELOS ESTUDANTES

1) Acesse o link do seu respectivo Curso

Insira seu nome de usuário e senha e clique em "Acessar".

| Portagués - Brasil (pt_br) *                                                                                                    |                                                                                                    | Vuci) ainda não se ideutíficon                                                                                                    |
|----------------------------------------------------------------------------------------------------|----------------------------------------------------------------------------------------------------|----------------------------------------------------------------------------------------------------|
| Moodle Acadêmico - Universidade Federal da<br>Pagna midiat - Acesso ao sile                                                                            | Fronteira Sul                                                                                                    |                                                                                                    |
| Acessar<br>Mennificação de usuário<br>Senha<br>C Lembrar Identificação de usuário<br>Apasar<br>Esqueceu o seu usuário ou senha?<br>O uso de Cookies de | Para fazer lo<br>Para acesso, (Estudantes, Professores),<br>Não sabe seu AUVFFS our Esqueceu a<br>Manual para atimos versão 1 2)<br>Manual para professores (versão 1 3)<br>Manual de exportação importação de<br>Em caso de dévidas, sugestões ou re | egin no Moodle Acadêmico:<br>as) é Técnicos Administrativos) utilize a sua identificação única - IdUFFS<br>sente<br>dados para profeseores<br>latar problemas, você poderá solicitar stendimento técnico pelo ATI |
|                                                                                                    | Você aixda não se identificou.<br>Plagina inicial                                                                                                    | ۶۱<br>۶                                                                                                    |
| lim.19.#*//lim.19.                                                                                                    | =//li=li                                                                                                    |                                                                                                    |

2) Clique em "Increva-me".

| Paine) -                                                                                                    |                                                                      |  |
|----------------------------------------------------------------------------------------------------|----------------------------------------------------------------------|--|
| NAVEGAÇÃO EN<br>Pagina inicial do site<br>> Página inicial do site<br>> Páginas do site<br>= Curso de Graduação em Química -Licenciatur<br>Cam<br>> Meus cursos | Dopções de Inscrição<br>Curso de Graduação<br>Professor<br>Professor |  |
| amanustración                                                                                                    | - Autoinscrição (Estudante)                                          |  |
| Administração do curso A Paça a minha inacrição neste curso                                                                                                    | Nenhuma chave de inscrição é necessária.                             |  |
|                                                                                                    | Inscarva-me                                                          |  |

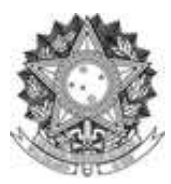

3) Ao acessar o Curso serão indicadas as Resoluções e a Instrução Normativa, faça a leitura e prossiga.

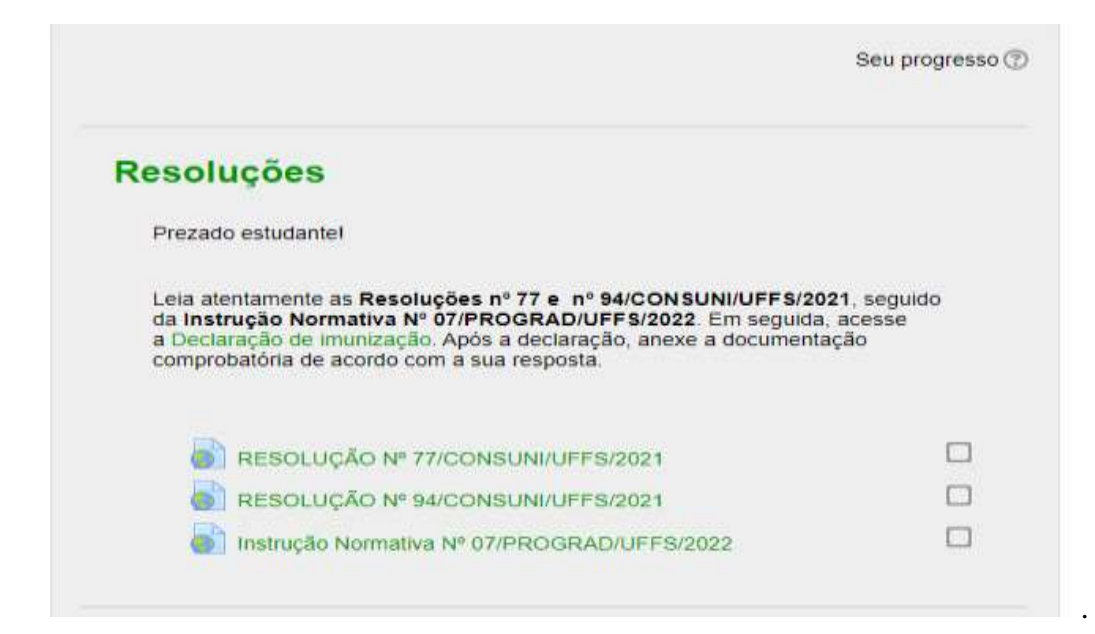

4) Clique em "Declaração de Imunização" - responda e em seguida clique em "submeter as suas respostas"

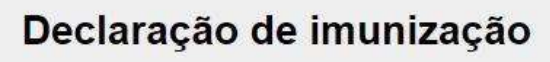

Modo: O nome do usuário será registrado e mostrado com as respostas

Este formulário contém campos obrigatórios marcados com \*.

Em atendimento à Resolução nº 94/CONSUNI/UFFS/2021 e à Instrução Normativa Nº 07/PROGRAD/UFFS/2022, declaro e comprovo, por meio do documento anexo, que:\*

- O Estou imunizado(a) contra a Covid-19, pois recebi pelo menos duas doses ou dose única do esquema vacinal contra a Covid-19, conforme cronograma instituído pelo Ministério da Saúde e pelas Secretarias Estaduais de Saúde.
- Não estou imunizado(a) contra a Covid-19 por conta de contraindicação médica.
- O Não estou imunizado(a) contra a Covid-19 por opção pessoal ou por não estar com o esquema vacinal completo.

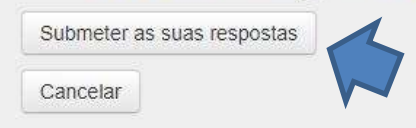

Se você respondeu **a primeira opção** "Estou imunizado(a) contra a Covid-19, pois recebi pelo menos duas doses ou dose única do esquema vacinal contra a Covid-19, conforme cronograma instituído pelo Ministério da Saúde e pelas Secretarias Estaduais de Saúde" - **Siga os itens 5.1 e 5.2** 

Se você respondeu **a segunda opção** "*Entrega de comprovante para não imunizados por contraindicação médica*". **Siga o item 5.3** 

Se você respondeu **a terceira opção** "Não estou imunizado(a) contra a Covid-19 por opção pessoal ou por não estar com o esquema vacinal completo" **Siga o item 5.4** 

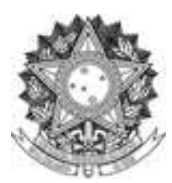

### 5.1) Clique em "Entrega de Comprovante para imunizados"

| E De   | claração de imunicação                                                                          |             |
|--------|-------------------------------------------------------------------------------------------------|-------------|
| 🕹 En   | trega de comprovante para intunizados                                                           |             |
| 🕹 Eni  | trega de comprovante para não imunizados por contraindicação médica                             |             |
| esquem | trega de comprovante para não imunizados por opção peasoal su por não es<br>la vacinal completo | ter com o 🛛 |

**5.1.1**) Para gerar o comprovante para imunizados acesse - <u>https://conectesuspaciente.saude.gov.br/menu/home-default</u> e clique em "**entrar com Gov.br**"

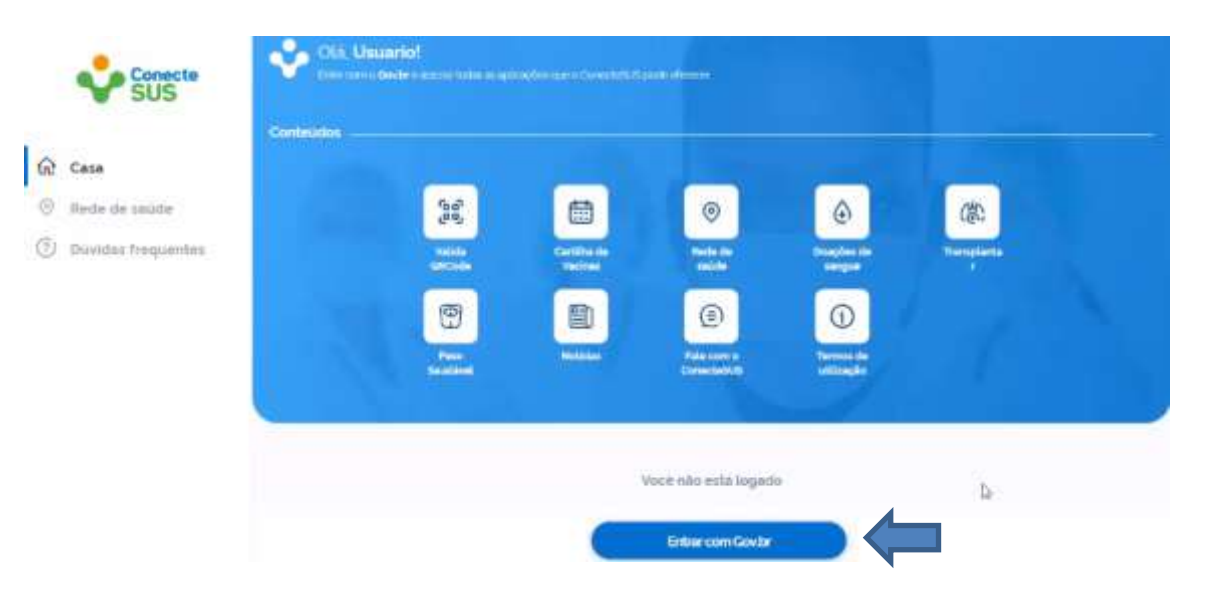

# **5.1.2**) Digite o seu CPF e clique em "**continuar**" **govbr**

Alto Contraste
S' VLibras

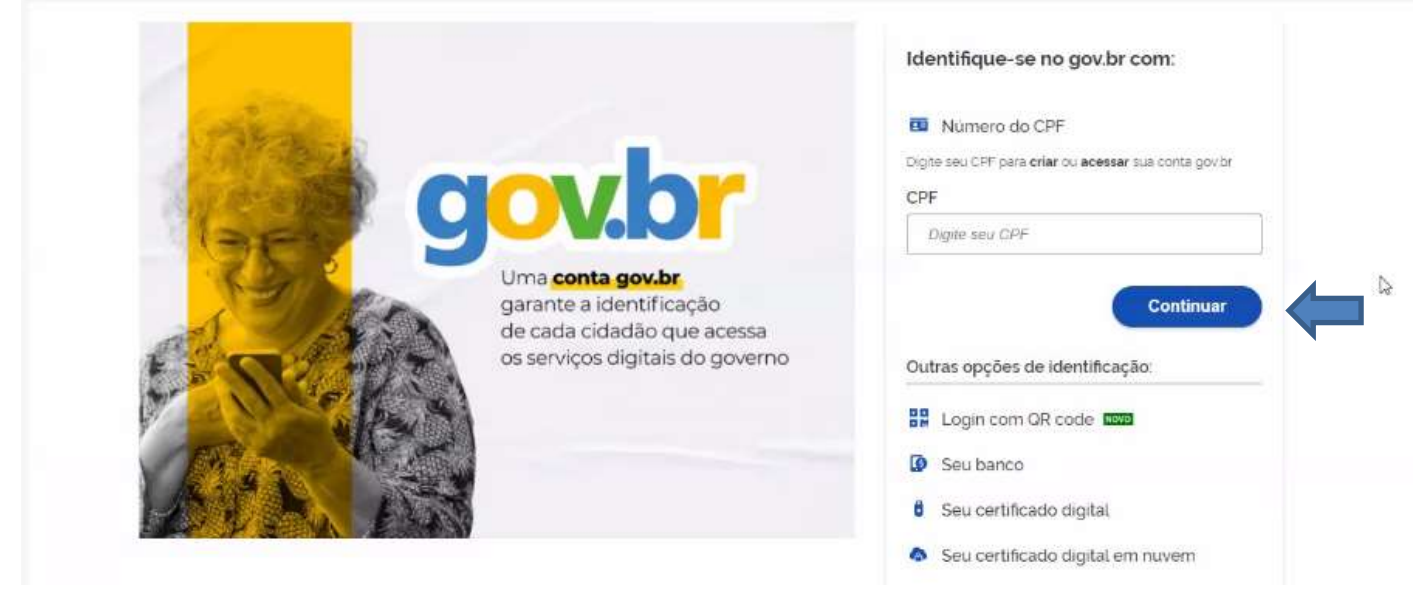

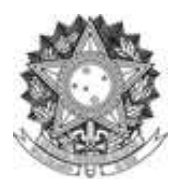

### 5.1.3) Faça o seu login com a senha e em seguida clique em "entrar"

| 0 0                                                                | Digite sua senha         |
|--------------------------------------------------------------------|--------------------------|
| <b>P</b>                                                           | Senha                    |
| Digite sua senha para acessar o login único do<br>governo federal. | Digite sua senha atual 💿 |
|                                                                    | Cancelar Entrar          |
|                                                                    | Eisen com dividas?       |

**5.1.4**) Em seguida clique em "**meus cartões**" e em "**Certificado de Vacina Covid -19**" – Gere um pdf do seu certificado - clicando no ícone da página – faça o *download* do documento.

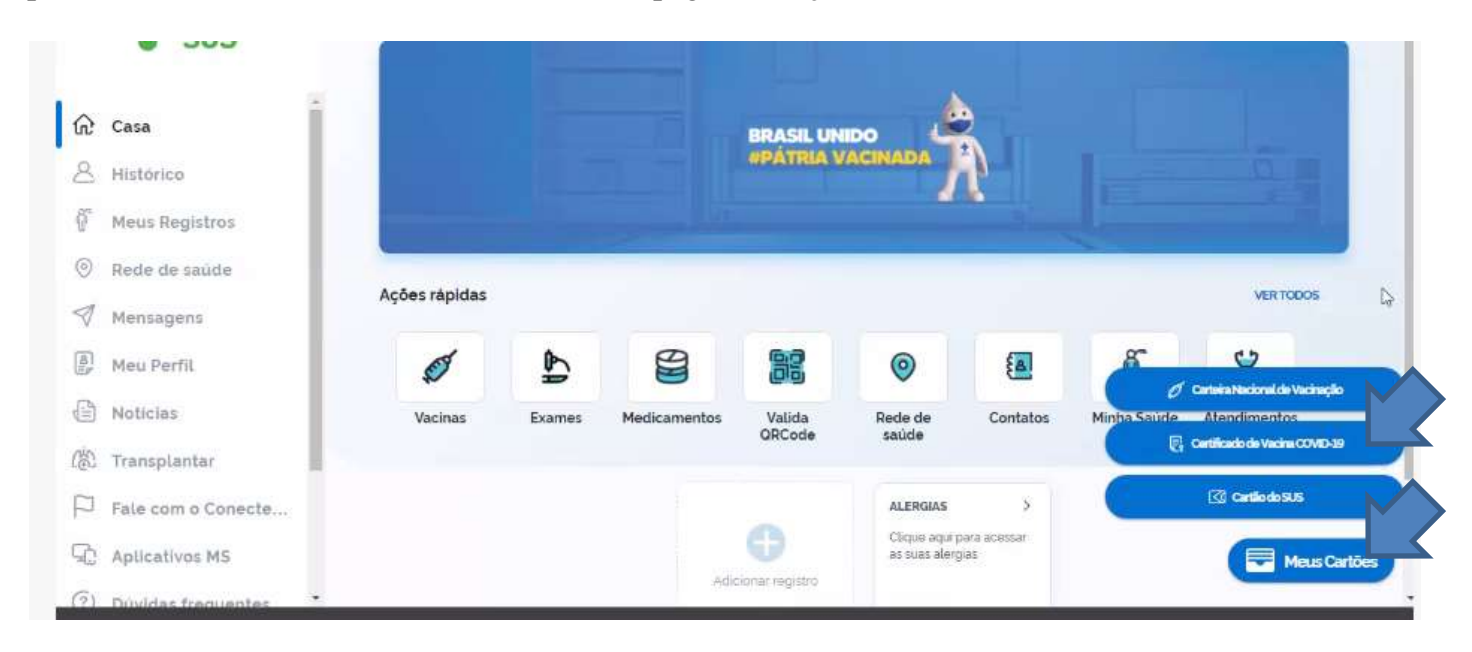

5.2) Após gerar o comprovante na página Gov.br - clique em "Adicionar Envio"

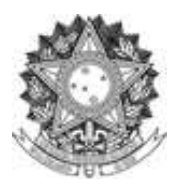

### Entrega de comprovante para imunizados

Lembre-se de

Anexar comprovante de vacinação digital, disponível na plataforma do Sistema Único de Saúde – Conecte SUS ou equivalente internacional. Em caso excepcional, como eventual indisponibilidade da plataforma do Sistema Único de Saúde – Conecte SUS ou atraso na atualização dos dados, o comprovante poderá ser substituído por uma cópia digitalizada da carteira de vacinação em papel, a qual deverá ser substituída, assim que possível, pelo comprovante de vacinação digital.

| Status de envio           |                             |
|---------------------------|-----------------------------|
| Status de envio           | Nenhuma tentativa           |
| Status da avaliação       | Não há notas                |
| Data de entrega           | domingo, 31 Dez 2023, 23:55 |
| Tempo restante            | 1 ano 348 dias              |
| Última modificação        | segunda, 17 Jan 2022, 17:20 |
| Comentários sobre o envio | Comentários (0)             |

### Entrega de comprovante para imunizados

#### Lembre-se de:

Anexer comprovante de vacinação digital, disponível na plataforma do Sistema Único de Saúde - Conecte SUS ou equivalente internacional. Em caso excepcional, como eventual indisponibilidade da plataforma do Sistema Único de Saúde - Conecte SUS ou atraso na atuatização dos dados, o comprovante poderá ser substituído por uma cópia digitalizada da carteira de vacinação em papel, a quai deverá ser substituída, assim que possível, pelo comprovante de vacinação digital

| Envios de arquivo | Tamanho máximo para novos arguivos: 50Mb, máximo de anexos: 20 |                  |  |  |
|-------------------|----------------------------------------------------------------|------------------|--|--|
|                   |                                                                |                  |  |  |
|                   | Vood poore amastar e sonar anyuwos aqui pa                     | ara asticond-tos |  |  |
|                   | Salvar modanças Cancelar                                       |                  |  |  |

#### Entrega de comprovante para imunizados

#### Lembre-se de

Anexar comprovante de vacinação digital, disponível na plataforma do Sistema Único de Saúde - Conecte SUS ou equivalente internacional. Em caso excepcional, como eventual indisponibilidade da plataforma do Sistema Único de Saúde - Conecte SUS ou atraso na atualização dos dados, o comprovante poderá ser substituído por uma cópia digitalizada da carteira de vacinação em papel, a qual deverá ser substituída, assim que possível, pelo comprovante de vacinação digital

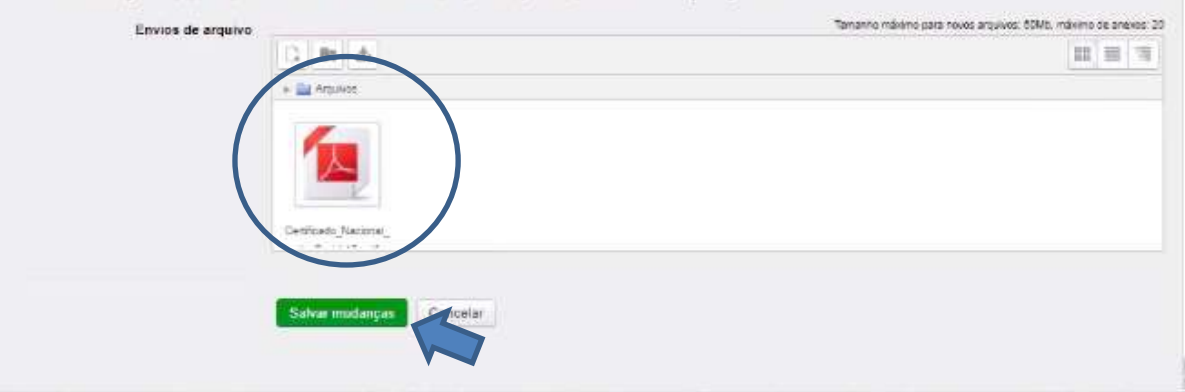

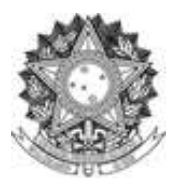

# **5.3**) Clique em "Entrega de comprovante para não imunizados por contraindicação médica" leia atentamente as observações 1, 2 e 3 e, em seguida, clique em "adicionar envio".

### Entrega de comprovante para não imunizados por contraindicação médica

Lembre-se de

Observação 1: Anexar atestado médico justificando o óbice à imunização.

Observação 2: Alternativamente, caso deseje desenvolver seu trabalho de maneira presencial, anexar comprovante de teste negativo para Covid-19. Neste caso, este procedimento deverá ser refeito periodicamente, em intervalos mínimos de 72h.

Observação 3: Caso deseje desenvolver os CCRs por meio do regime domiciliar discente, deverá ser utilizado o formulário institucional de solicitação

(https://www.uffs.edu.br/institucional/pro-reitorias/graduacao/ formularios/gp-84), anexar o atestado médico justificando o óbice à imunização e encaminhar por e-mail para a Secretaria Acadêmica e Coordenação do Curso.

#### Status de envio

| Número da tentativa       | Esta é a tentativa 1 .                           |
|---------------------------|--------------------------------------------------|
| Status de envio           | Nenhuma tentativa                                |
| Status da avaliação       | Não há notas                                     |
| Data de entrega           | domingo, 31 Dez 2023, 23:55                      |
| Tempo restante            | 1 ano 348 dias                                   |
| Última modificação        | segunda, 17 Jan 2022, 17:50                      |
| Comentários sobre o envio | ▶ Comentários (0)                                |
|                           | Adicionar envio<br>Fazer alterações em seu envio |

### Entrega de comprovante para não imunizados por contraindicação médica

Lembre-se de

Observação 1: Anexar atestado médico justificando o óbice à imunização.

Observação 2: Alternativamente, caso deseje desenvolver seu trabalho de maneira presencial, anexar comprovante de teste negativo para Covid-19. Neste caso, este procedimento deverá ser refeito periodicamente, em intervalos mínimos de 72h.

Observação 3: Caso deseje desenvolver os CCRs por meio do regime domiciliar discente, deverá ser utilizado o formulário institucional de solicitação

(https://www.uffs.edu.br/institucional/pro-reitorias/graduacao/ formularios/gp-84), anexar o atestado médico justificando o óbice à imunização e encaminhar por e-mail para a Secretaria Acadêmica e Coordenação do Curso.

| Envios de arquivo |                          | · · · · · · · · · · · · · · · · · · ·                   | Tamanho máximo para novos arquivos: 50Mb, máximo de anexos: 20 |
|-------------------|--------------------------|---------------------------------------------------------|----------------------------------------------------------------|
|                   |                          |                                                         |                                                                |
|                   |                          |                                                         |                                                                |
|                   |                          | -                                                       |                                                                |
|                   |                          | Você pode arrastar e soltar arquivos aqui para adiciona | -los.                                                          |
|                   |                          |                                                         |                                                                |
|                   | Salvar mudanças Cancelar |                                                         |                                                                |

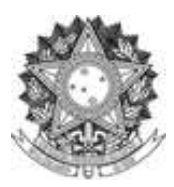

| embre-se de                                                                                                    |                                                                                                    |
|----------------------------------------------------------------------------------------------------|----------------------------------------------------------------------------------------------------|
| Ibservação 1: Anexar alestado médico justificando o óbice a imunização.                                                                                                    |                                                                                                    |
| Noservação 2: Alternativamente, caso deseje desenvolver seu trabalho de maneira p<br>everá ser refeito periodicamente, em intervalos mínimos de 72h.                                                             | resencial, anexar comprovante de teste negativo para Covid-19. Neste caso, este procedimento                                                                             |
| Ibservação 3: Caso deseje desenvolver os CCRs por meio do regime domiciliar disci<br>https://www.uffs.edu.br/hstifucional/pro-reitorias/graduacao/ formularios/gp-84), anexa<br>cadêmica e Coordenação do Curso. | ente, deverá ser utilizado o formulário institucional de solicitação<br>ar o alestado médico justificando o óbice à imunização e encaminhar por e-mail para a Secretaria |
| Envios de arquivo                                                                                                    | Temento misimo para novos arguvos SDMs, másmo de anexos 2                                                                                                    |
| C 10 &                                                                                                    | 8 = 3                                                                                                    |
| n 🔛 Accuracy                                                                                                    |                                                                                                    |
| Arestados, part                                                                                                    |                                                                                                    |
|                                                                                                    |                                                                                                    |

5.4) Clique em "Entrega de comprovante para não imunizados por opção pessoal ou por não estar com o esquema vacinal completo." Leia atentamente as instruções e, em seguida, clique em "adicionar envio".

| Entrega de comprov<br>o esquema vacinal c                 | ante para não imunizados por opção pessoal ou por não estar com<br>completo                    |
|-----------------------------------------------------------|------------------------------------------------------------------------------------------------|
| Lembre-se de:<br>Anexar comprovante de teste negativo par | a Covid-19. Este procedimento deverá ser refeito periodicamente, em intervalos mínimos de 72h. |
| Status de envio                                           |                                                                                                |
| Número da tentativa                                       | Esta é a tentativa 1 .                                                                         |
| Status de envio                                           | Nenhuma tentativa                                                                              |
| Status da avaliação                                       | Não há notas                                                                                   |
| Data de entrega                                           | domingo, 31 Dez 2023, 23:55                                                                    |
| Tempo restante                                            | 1 ano 348 dias                                                                                 |
| Última modificação                                        | segunda, 17 Jan 2022, 18:00                                                                    |
| Comentários sobre o envio                                 | Comentários (0)                                                                                |
|                                                           | Adicionar envio                                                                                |
|                                                           | Fazer alterações em seu envio                                                                  |

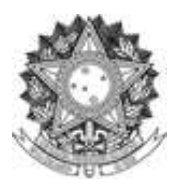

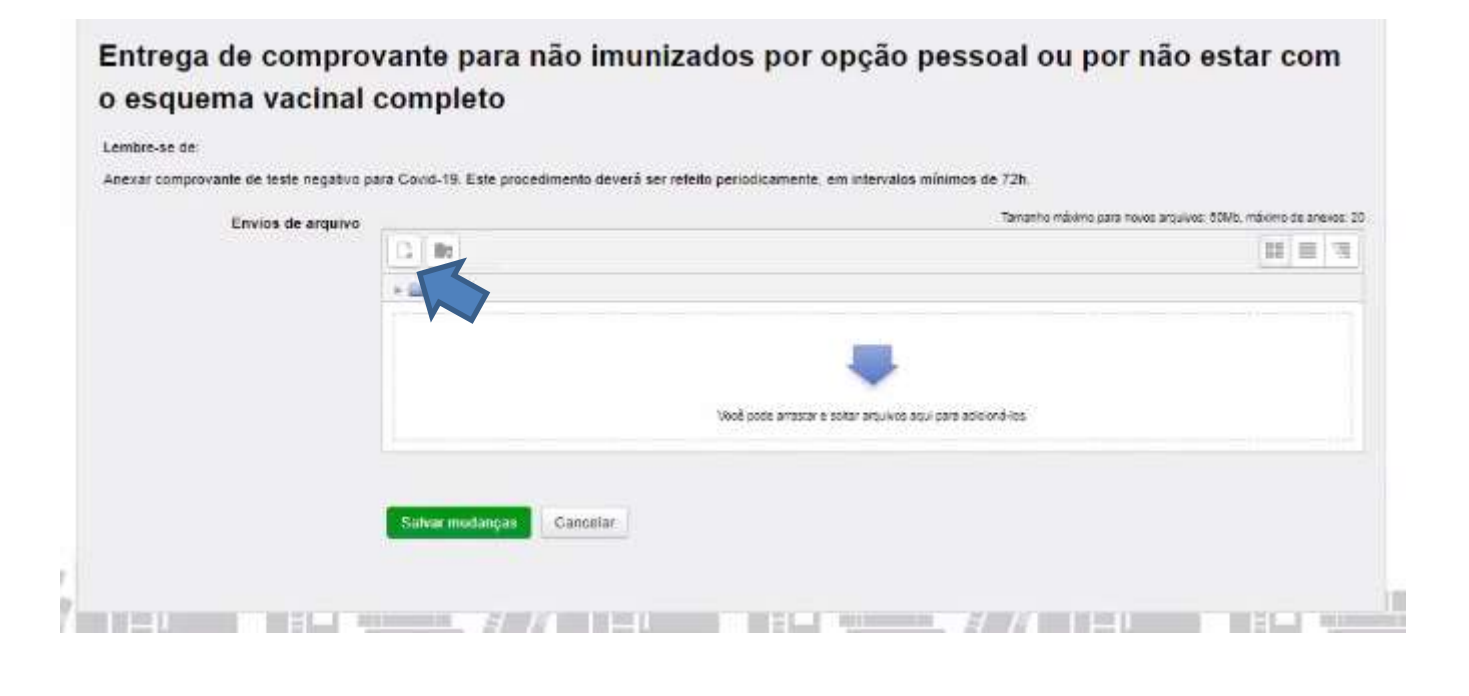

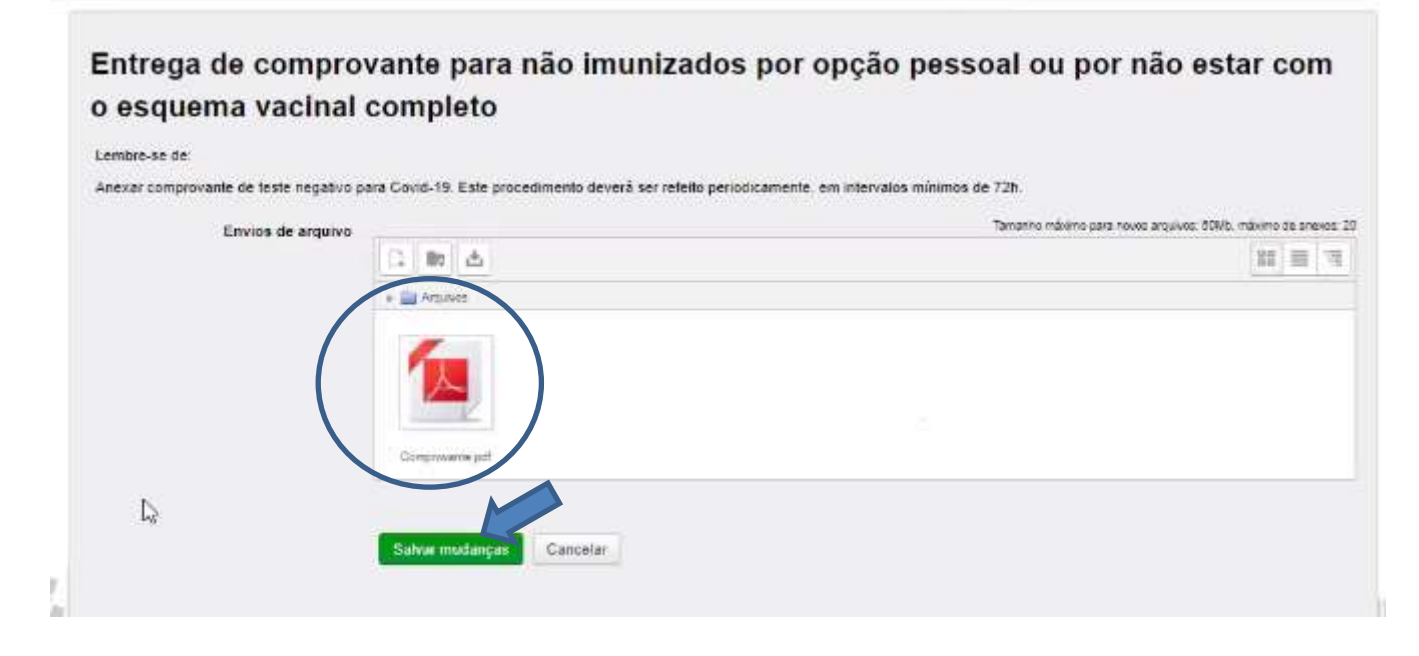

**Obs:** Para os itens 5.3 e 5.4 é possível atualizar os comprovantes.